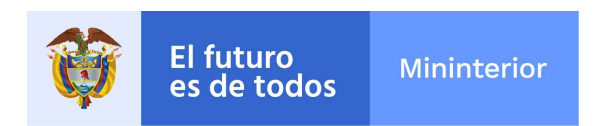

#### **INSTRUCTIVO**

## PROGRAMA DE CURSOS ASINCRÓNICOS EN LÍNEA PARA DIGNATARIOS Y AFILIADOS DE LAS ORGANIZACIONES DE ACCIÓN COMUNAL DEL PAIS

**BANCO AGRARIO - MININTERIOR** 

#### Requisitos para acceder al curso ofertado

- La Junta de Acción Comunal debe estar inscrita en el Registro Único Comunal <u>http://comunal.mininterior.gov.co/Registro-Unico.html</u>
- 2. Estar registrado como afiliado en el Registro Único Comunal.
- 3. Preinscripcion ante MININTERIOR.
- 4. Inscripción ante Banco Agrario

### Proceso de preinscripición e inscripción en los cursos ofertados

Para realizar proceso de inscripción por favor realice los siguientes pasos:

Verificar que cumple con los requisitos anteriormente descritos. En el momento de la inscripción debe tener el número de RUC de la Junta, el cual puede verificar en el siguiente link: <u>http://comunal.mininterior.gov.co/verificarRuc</u> o con el representante legal de su organización Comunal.

Ingrese a la Página web: www.comunal.mininterior.gov.co

Debe dar clic sobre el botón Comunal Aprende.

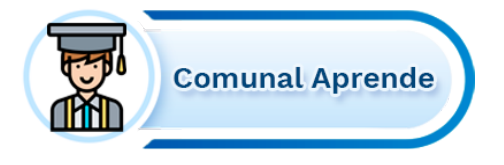

Hacer clic sobre botón Banco Agrario

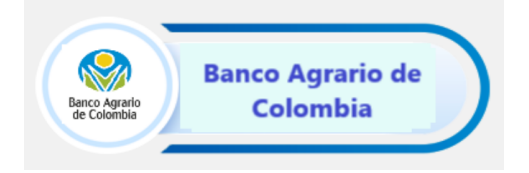

Una vez ingrese, encontrara tres botones: Comunicaciones, Inscripción y Descarga tu Certificado Aquí.

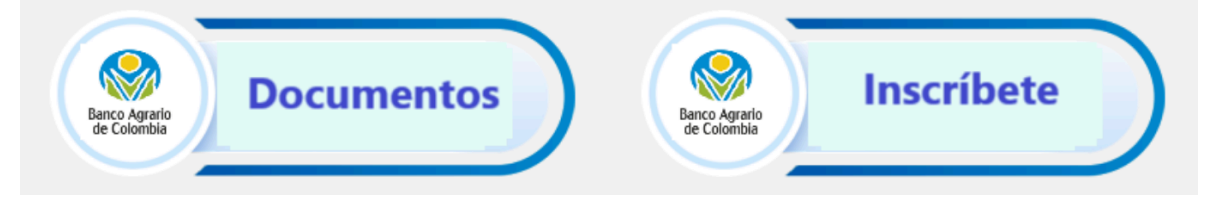

5. Debe dar clic sobre el botón de "Documentos" y leer instructivo para realizar proceso de pre inscripción ante el MININTERIOR y de inscripción ante el Banco Agrario siguiendo los siguientes pasos.

Ingrese haciendo clic en el siguiente enlace: https://aulafinanciera.bancoagrario.gov.co/

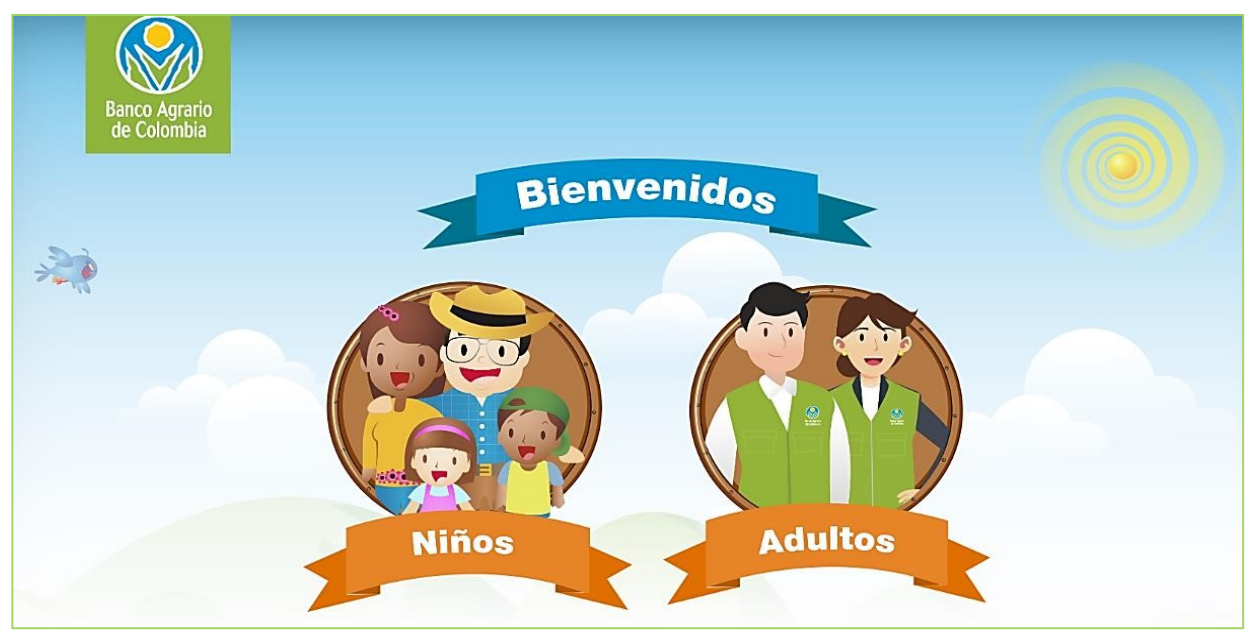

Encontrará un portal con opción de ingreso para Niños y Adultos:

Aparecerá una ventana donde debes dar clic en el botón azul "Registrate"

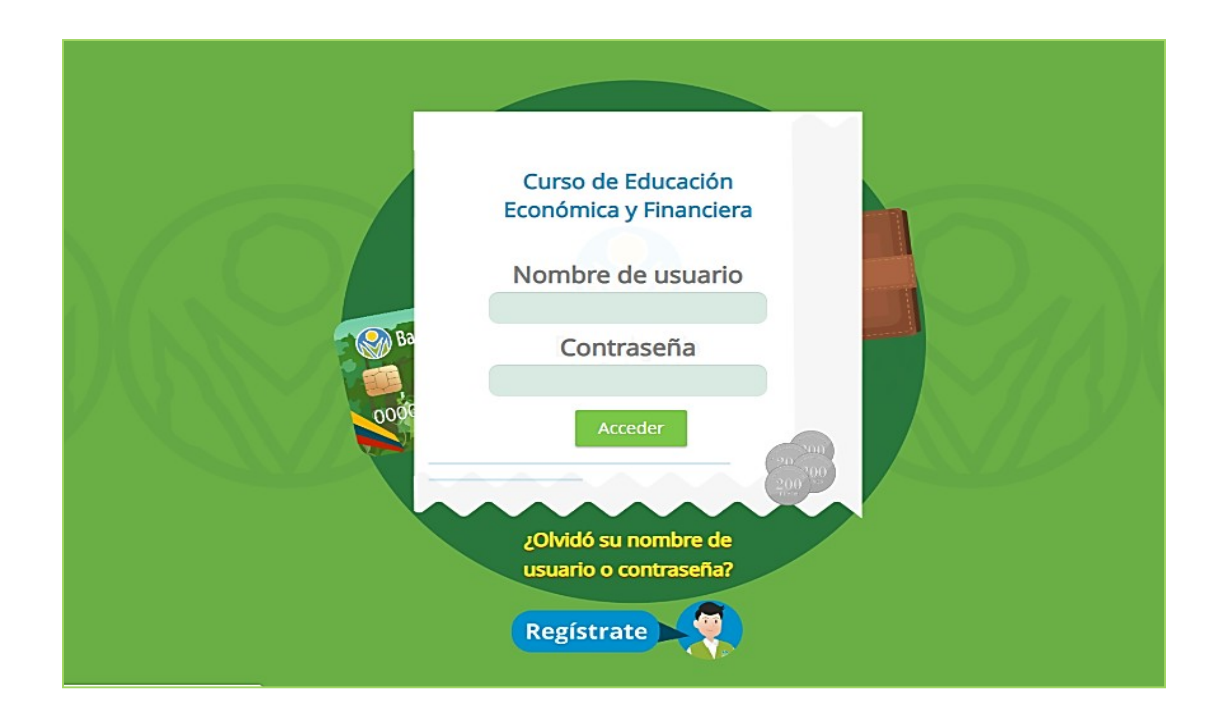

Diligencie el formulario de registro, creando también su usuario y contraseña:

| (a) |            |                        |                    |  |
|-----|------------|------------------------|--------------------|--|
|     | <b>4</b> - | Nueva cuenta<br>PEPITO |                    |  |
|     | *=         | PEREZ                  |                    |  |
|     |            | pepito.perez@gmail.com | •                  |  |
|     |            | pepito.perez@gmail.com |                    |  |
|     | 2          | pepito87               |                    |  |
|     | 2          | F                      | alta la contraseña |  |
|     |            | Crear cuenta           | 44.44              |  |
|     |            |                        |                    |  |

La contraseña: Mínimo 8 caracteres, compuesto por: almenos 1 letra mayúscula, 1 número, un símbolo  $*/_i+$ .

# Ejemplo: Pepitoperez87\*

Aparecerá una notificación de envió de un enlace a su correo para concluir con el proceso:

| Hemos enviado un correo electrónico a andre2634@hotmail.com        |
|--------------------------------------------------------------------|
| En él encontrará instrucciones sencillas para concluir el proceso. |
| Continuar                                                          |
| •                                                                  |
|                                                                    |
|                                                                    |
|                                                                    |
|                                                                    |

Diríjase a su correo electrónico y busque en la bandeja de entrada, la notificaciónde confirmación de la cuenta:

Nota: si no lo encuentra en su bandeja principal, búsquelo en correo no deseado o spam

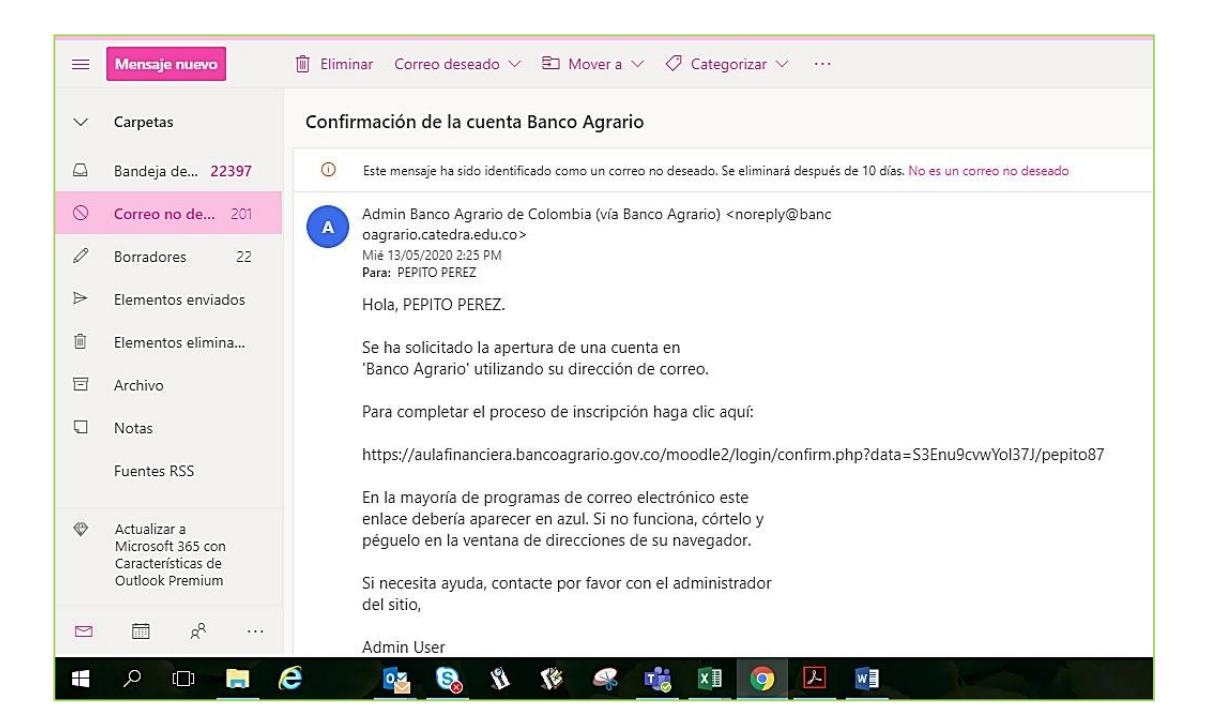

Dar clic en el enlace, o copiar y pegarlo en la barra de direcciones de su navegador.

El enlace lo llevara al portal donde le confirmara del registro, dar clic en **"Continuar":** 

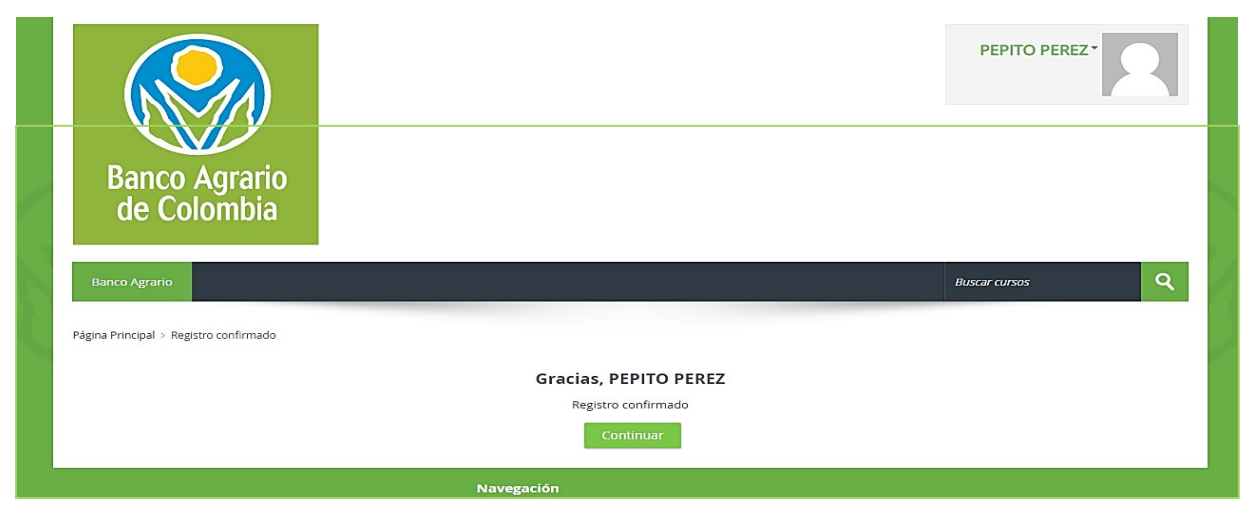

Dar clic en el botón "Curso educación económica y financiera" y luego en

# "Matricularme".

| ← → X  ⓐ aulafinanciera.bancoagrario.gov.co/moodle2/course/view.php?id=2                                                                                                    | ☆ 😝                                                                              |
|----------------------------------------------------------------------------------------------------|----------------------------------------------------------------------------------|
| Banco Agrario de C                                                                                                    |                                                                                  |
| Página Principal > Cursos > Curso Educación Económica y Financiera > Matricularme en este curso > Opciones de matriculación                                                                                                    |                                                                                  |
| Opciones de matriculación                                                                                                    | Administración                                                                   |
| Curso Educación Económica y Financiera     Image: Contemportation of the second second s | <ul> <li>Administración del curso</li> <li>Matricularme en este curso</li> </ul> |
| <ul> <li>Auto-matriculación (Estudiante)</li> </ul>                                                                                                    |                                                                                  |
| No se requiere clave de matriculación                                                                                                    |                                                                                  |
| Matricularme                                                                                                    |                                                                                  |
|                                                                                                    |                                                                                  |

Bien, ahora podrá acceder a los módulos del programa, dar clic en cada uno paraacceder y poder certificarte.

|                                                                                                    | Ŕ                                                                                              | Θ   |  |
|----------------------------------------------------------------------------------------------------|------------------------------------------------------------------------------------------------|-----|--|
| Su progreso 🕥                                                                                                    | A Navegación                                                                                   |     |  |
|                                                                                                    | Página Principal<br>ॎॗऀ Área personal<br>▶ Páginas del sitio                                   |     |  |
| Presupuesto           Módulo 1: Presupuesto                                                                                                    | <ul> <li>Mis cursos</li> <li>Cursos</li> <li>Curso Educación Económica y Einanciera</li> </ul> |     |  |
| Entenderás la importancia del porqué se debe hacer un presupuesto, crearás conciencia para planear a futuro y reconocerás como los hábitos, las acciones y las decisiones financieras personales impactan a nivel individual, de la familia y la comunidad. | <ul> <li>Participantes</li> <li>Insignias</li> </ul>                                           |     |  |
| Kodrulo 1     Kodrulo 1     Kodrulo 1     Kodrulo 1     Kodrulo 1     Kodrulo 1     Kodrulo 1                                                                                                    | Competencias Calificaciones General                                                            |     |  |
|                                                                                                    | Presupuesto                                                                                    |     |  |
| Restringido No disponible hasta que: Necesitas conseguir la puntuación requerida en Módulo 1                                                                                                    | Administración     Administración del curso                                                    | - < |  |
| Crédito                                                                                                    | Darme de baja en Curso Educación Económica y<br>Financiera                                     |     |  |
| Canales de atención                                                                                                    |                                                                                                |     |  |
| Restringido No disponible hasta que: Necesitas conseguir la puntuación requerida en Módulo 3                                                                                                    | <b>A</b>                                                                                       |     |  |
| s//aulafinanciera.bancoagrario.gov.co/moodle2/mod/scorm/view.php?id=2                                                                                                    |                                                                                                |     |  |